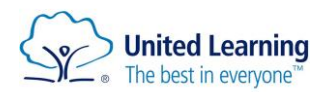

## FAQ/Guide

- All students email address follow the same template (<u>Username for school computers</u>).student@sheffieldsprings.org) Or (Username for school computers).student@sheffieldparkacademy.org)
- When using Teams please download the document/work set first from Teams then edit on your own device and re upload where your form tutor has told you to.
- If students are having any signing in issues please try using another web browser (Crome or Internet Explorer) or fully close and reopen the browser.
- If your child has forgotten password please email <u>homesupport@unitedlearningyorks.org.uk</u> and provide the following details School, Student Name, Year Group, Form Group and this will help us get back to you quicker with a new password or further security questions.

## Where are the Assignments/Teams? I can't find any, it's just asking for a code?

Once you log into to Office365, you need to select "teams"

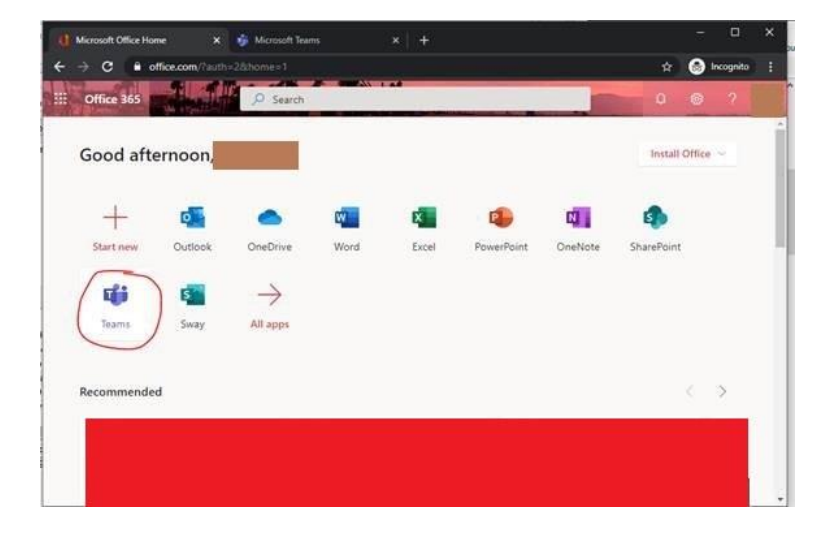

Once loaded, there should be your allocated Teams for you to view. You need to select the applicable team.

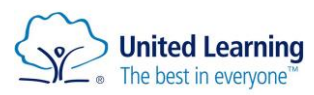

| () Micro                      | osoft Office Home 🛛 🗙 🥳 M   | crosoft Teams × +            | - ¤ ×                                   |
|-------------------------------|-----------------------------|------------------------------|-----------------------------------------|
| $\leftrightarrow \rightarrow$ | C e teams.microsoft.com/_// | school//?ctx=teamsGrid       | 🗘 🌚 Incognito 🚦                         |
|                               |                             | Search for or type a command |                                         |
| Activity                      | Teams                       | 2                            | ♥ ③ ₺₺ <sup>*</sup> Join or create team |
| Generator                     | Your teams                  | 1                            |                                         |
| iji<br>Tam                    |                             |                              |                                         |
| Annyments                     | ະ <sub>ດື</sub> ອ           | ະຕິງ                         | ະຕິອ                                    |
| ••••                          |                             |                              |                                         |
|                               |                             |                              |                                         |
| HE AND                        | No. 199                     |                              |                                         |
| ()<br>Help                    | ST                          |                              | desktop notifications.                  |
| ¢                             |                             |                              | Turn on Dismiss                         |

Once inside the team, there will be a button at the top of the screen called "assignments"

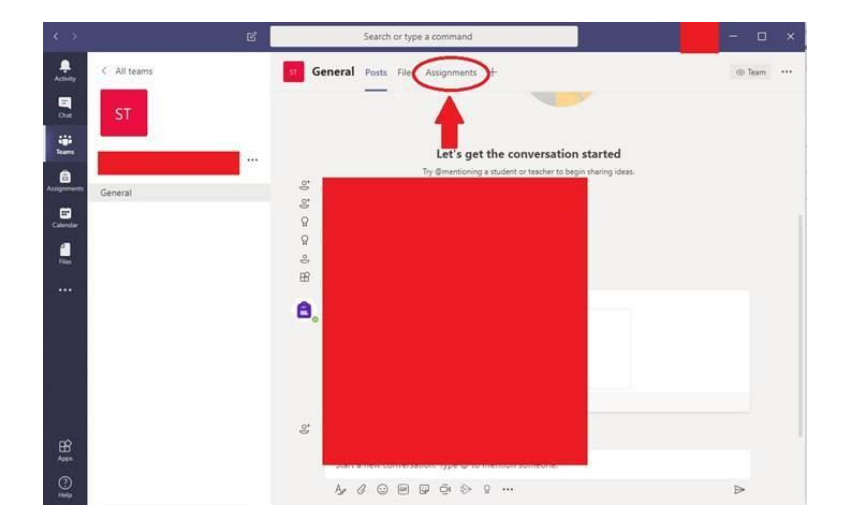

All the assignments should be listed in there.